#### คู่มือแนะนำการตั้งค่าและใช้งานเบื้องต้น สำหรับโปรแกรม Grandstream Wave (GS Wave)

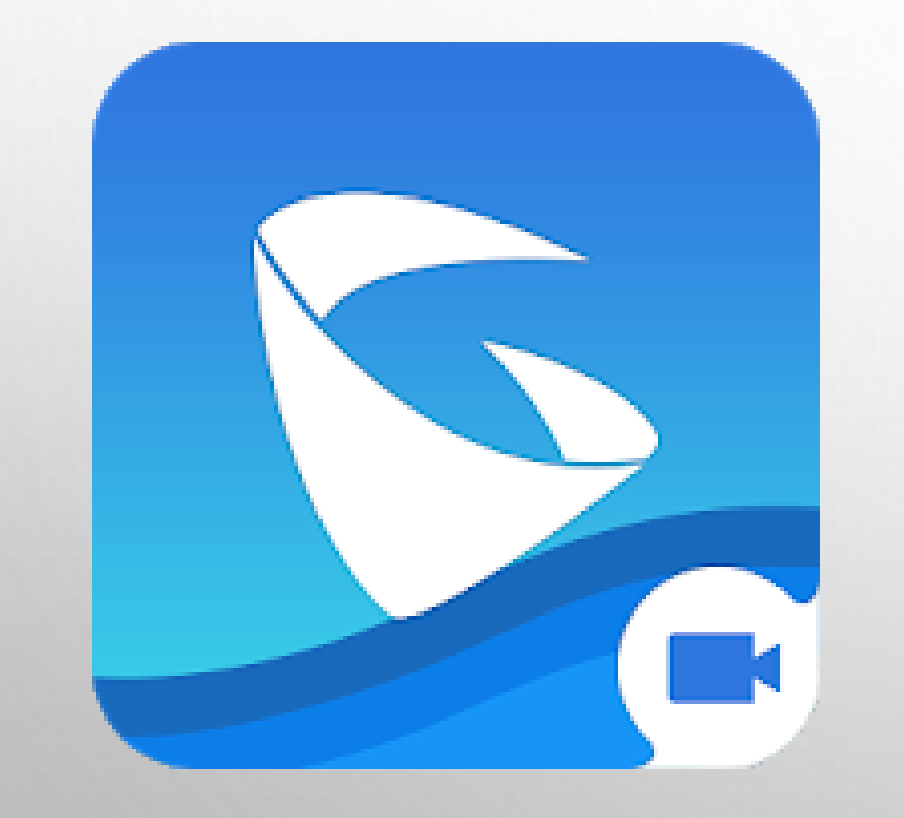

- \* ทำความรู้จักกับโปรแกรม Grandstream Wave
- ตั้งค่าบัญชีผู้ใช้โทรศัพท์ (SIP Account) บนโปรแกรม Grandstream Wave
- \* ตั้งค่าเพิ่มเติมโปรแกรม Grandstream Wave
- ตั้งค่าดึงข้อมูลรายการเบอร์โทรติดต่อภายในคณะฯ แสดงบนโปรแกรม Grandstream Wave

#### ทำความรู้จักกับโปรแกรม Grandstream Wave

### ทำความรู้จักกับโปรแกรม Grandstream Wave

Grandstream Wave เป็นแอพพลิเคชั่น Softphone ที่ช่วยให้ผู้ใช้สามารถ โทรออกและรับสายด้วยเสียง (Voice Call) หรือการโทรวิดีโอ (Video Call) ผ่านทาง บัญชี SIP ของคณะวิทยาการจัดการ ที่อยู่บนอุปกรณ์ Android และ iOS จากทุกที่ใน โลกผ่านเครือข่ายข้อมูลโทรศัพท์มือถือ (Cellular Data) เครือข่ายอินเทอร์เน็ต หรือ WiFi

#### ทำความรู้จักกับโปรแกรม Grandstream Wave

คุณสมบัติหลัก Grandstream Wave เมื่อใช้ร่วมกับบัญชีผู้ใช้โทรศัพท์ (SIP Account) ของคณะวิทยาการจัดการ โดยสรุปมี ดังนี้

- สามารถออนไลน์ใช้งานบัญชีผู้ใช้โทรศัพท์ (SIP Account) บนโปรแกรม Grandstream Wave โทรออกและรับสายได้พร้อมๆ กันสูงสุด 5 อุปกรณ์ (SIP Endpoint) ต่อ 1 หมายเลขภายใน (Extension Number)
- สามารถค้นหาหมายเลขโทรศัพท์ติดต่อบุคคลและส่วนงานต่างๆ ภายในคณะวิทยาการ จัดการ บนโปรแกรม Grandstream Wave แล้วเลือกโทรออกได้ทันที โดยไม่ต้องจดจำ หมายเลขโทรศัพท์ให้ยุ่งยาก

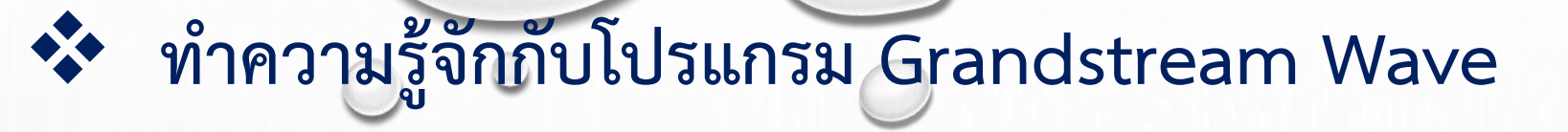

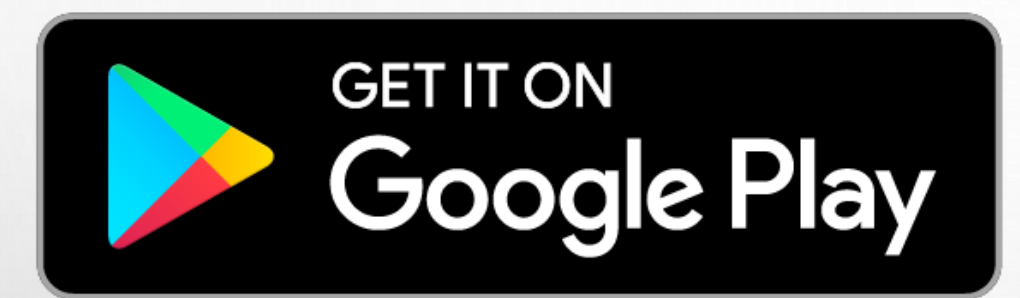

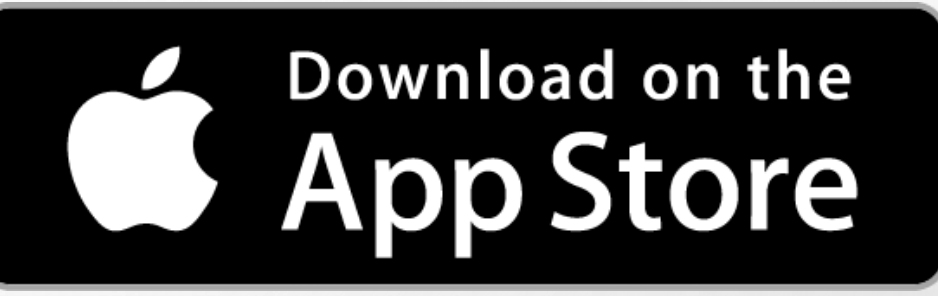

ดาวน์โหลดโปรแกรม Grandstream Wave (GS Wave) สำหรับ Smartphones ได้ที่ Google Play และ App Store

|                         | ··· 🕀 100% 12:40  |
|-------------------------|-------------------|
| Settings                | _                 |
| Account Settings        | > >               |
| Advanced Settings       | >                 |
| Provisioning Settings   | >                 |
| Custom Settings         | >                 |
| About                   | >                 |
| Record                  | >                 |
| Debug                   | >                 |
| Delete All Call History |                   |
| Exit                    |                   |
|                         |                   |
| Contacts Conf Keypad M  | lessages Settings |

เข้าไปที่แถบ Settings แล้วเลือก
รายการเมนูชื่อ Account Settings

# กดที่เครื่องหมายบวก + เพื่อเพิ่มการตั้ง ค่าบัญชีผู้ใช้โทรศัพท์ (SIP Account) ใหม่

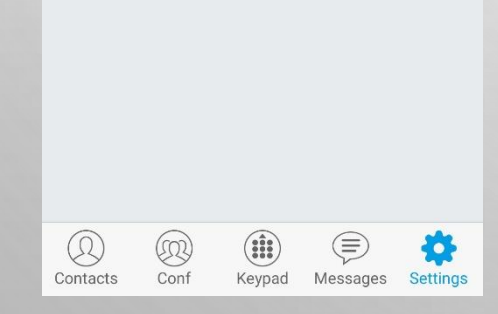

Account Settings

(+) 100% 12:4

|                                   | 00% 12:41                           |
|-----------------------------------|-------------------------------------|
| < Add New Account                 |                                     |
| GENERIC ACCOUNTS                  |                                     |
| UCM Account ( Scan QR Code)       | $\rightarrow$                       |
| UCM Account (Select QR Code Image | e) >                                |
| SIP Account                       | >                                   |
| VOIP PROVIDERS                    |                                     |
| 123Cloud                          | 123Cloud                            |
| 1VOIP 4 ALL & SWISS               | ar ins                              |
| 42NETMedia                        | 4                                   |
| A1                                | <b>A</b> ¹                          |
| Abronix                           |                                     |
| Acestar Telecoms Hong Kong Ltd.   | ACESTAR<br>Valences Harry Karg Link |
| Q @ (ii) (=)                      | \$                                  |

3. กดที่รายการเมนูชื่อ UCM Account
(Scan QR Code) เพื่อเพิ่มการตั้งค่าด้วย
QR Code

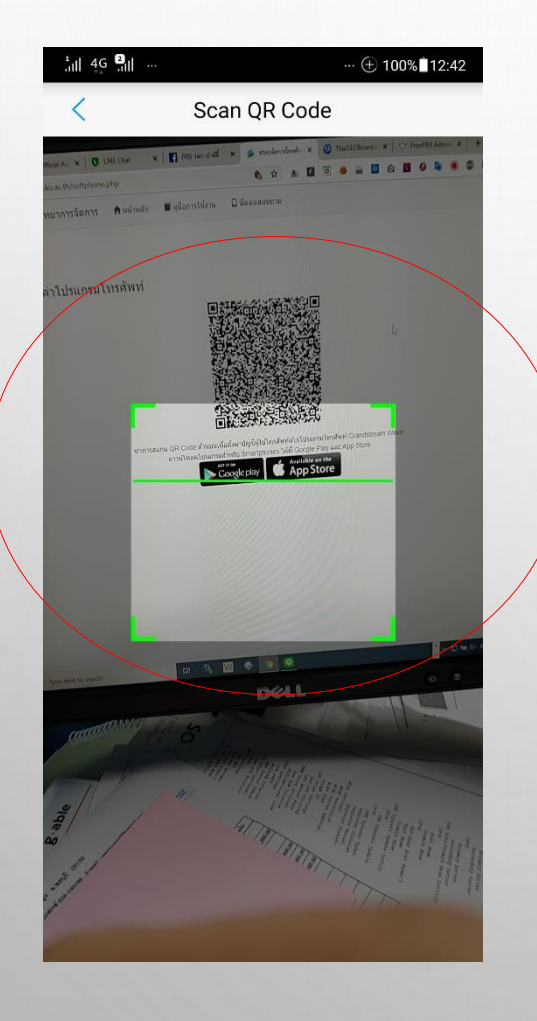

4. ทำการสแกน QR Code เพื่อ กำหนดการตั้งค่าบัญชีผู้ใช้โทรศัพท์ (SIP Account) ของท่าน สแกน QR Code ของ ท่านได้ที่ https://phone.ms.src.ku.ac.th (เข้าสู่ระบบด้วยบัญชีผู้ใช้เครือข่ายนนทรี) แล้ว เลือกเมนู "ตั้งค่าโปรแกรมโทรศัพท์" มุมบน ขวามือ 🔍 10

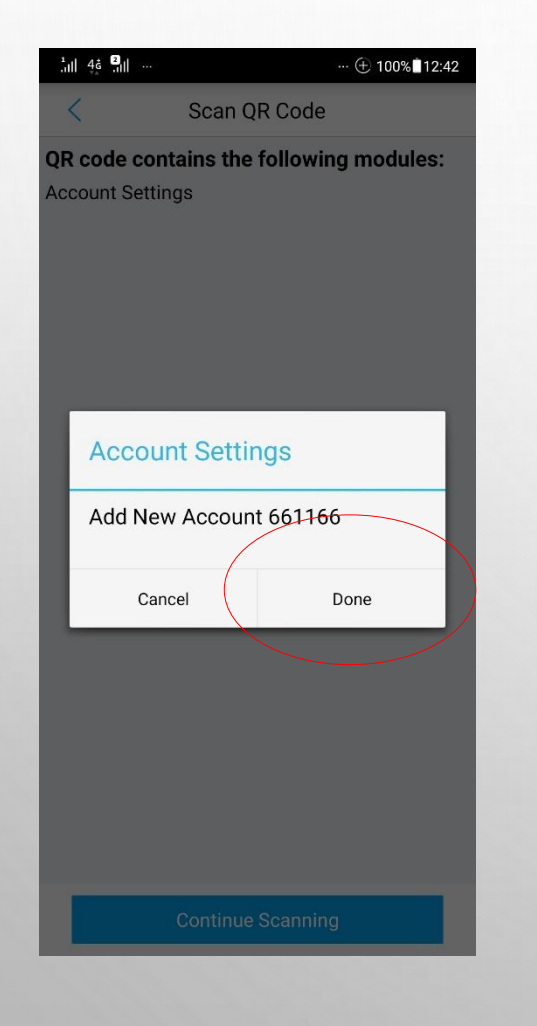

 เมื่อสแกน QR Code ของท่านแล้ว ระบบจะแสดงหน้าต่างให้ยืนยันเพิ่มการตั้ง ค่าบัญชีผู้ใช้โทรศัพท์ (SIP Account) ใหม่ ให้ทำการกด Done เพื่อยืนยันการเพิ่ม บัญชี

| 1,111 4 <u>6</u> 111 |             |          | ··· 🕀 10        | 0% 12:42 |   |
|----------------------|-------------|----------|-----------------|----------|---|
| X                    | Acco        | ount Set | tings           | +        |   |
| 661166               |             |          |                 | ٠        |   |
|                      |             |          |                 |          |   |
|                      |             |          |                 |          |   |
|                      |             |          |                 |          |   |
|                      |             |          |                 |          |   |
|                      |             |          |                 |          |   |
|                      |             |          |                 |          |   |
|                      |             |          |                 |          |   |
|                      |             |          |                 |          |   |
|                      |             |          |                 |          |   |
|                      |             |          |                 |          |   |
|                      |             |          |                 |          |   |
|                      |             |          |                 |          |   |
| Q<br>Contacts        | (Q)<br>Conf | Keypad   | (E)<br>Messages | Settings | 0 |
|                      |             |          |                 |          |   |

6. ระบบก็จะแสดงรายการบัญชีผู้ใช้ โทรศัพท์ (SIP Account) ที่ท่านเพิ่มเข้าไป พร้อมแสดงสถานะความพร้อมในการใช้ งาน ถ้าแสดงวงกลมสีเขียวแสดงว่าบัญชี พร้อมใช้งาน ถ้าสีแดงแสดงว่าไม่พร้อมใช้ งาน

| 1.111 4g 2.111 ·       |              | (         | 00% 12:43          |
|------------------------|--------------|-----------|--------------------|
| S.                     | Call History | Missed    | •661166            |
| . NoDatal<br>*106#     | Roaming      |           |                    |
| . CallCheo<br>*121#    | ck           |           |                    |
| . DataOn(<br>*129#     | Off          |           |                    |
| . NoSMS<br>*137        |              |           |                    |
| <b>Top up</b><br>*2001 |              |           |                    |
| Enter Ph               | one Numbe    | er        | $\langle \times  $ |
| 1                      | 2 🗛          | BC        | 3 DEF              |
| <b>4</b> GHI           | 5 J          | KL        | 6 MNO              |
| 7 PQR                  | s <b>8</b> т | UV        | 9 wxyz             |
| *                      | 0 +          |           | #                  |
| Q<br>Contacts          | conf Keyp    | ad Messag | ج<br>es Settings   |
|                        |              |           |                    |

#### 7. กดที่แถบ Keypad เพื่อเข้าสู่หน้า สำหรับโทรออก

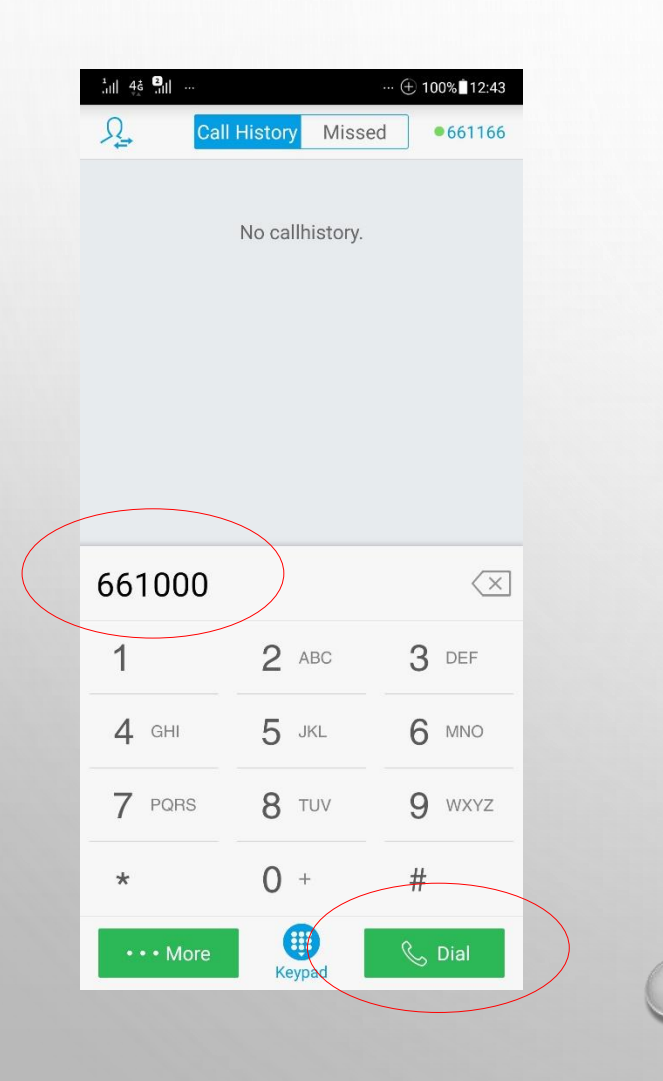

8. ทดสอบโทรออก โดยกดหมายเลข
ภายในที่ต้องการติดต่อ เช่น 661000 แล้ว
กดปุ่ม Dial เริ่มการโทรเรียกหมายเลข
ปลายทาง

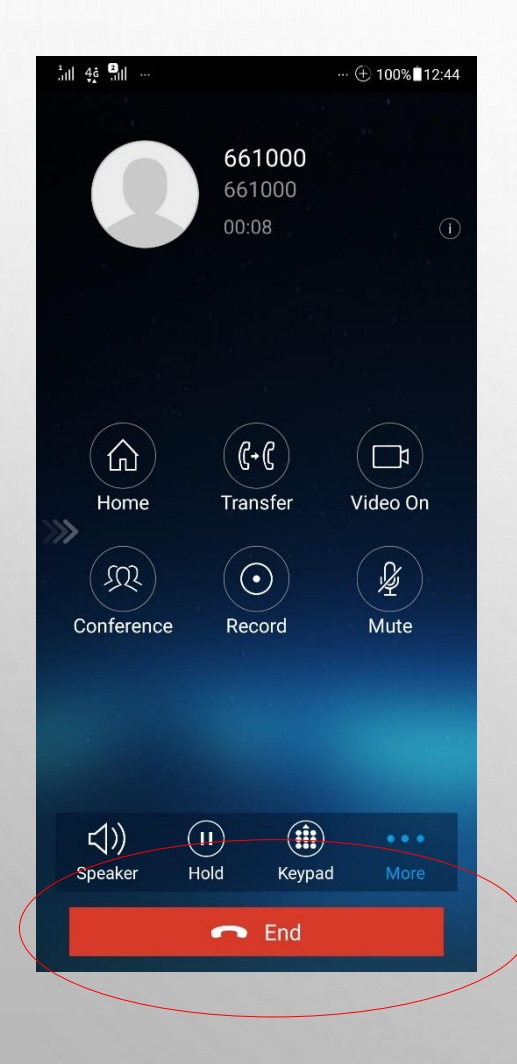

9. รอปลายทางรับสาย แล้วเริ่มการสนทนา และวางสายโดยการกดปุ่ม End

#### ตั้งค่าเพิ่มเติมโปรแกรม Grandstream Wave (ระบบ IOS ตั้งค่าตามข้อ 1-6 และ ระบบ Android ตั้งค่าตามข้อ 3-6)

| AIS 4G     |           | 09:35    |          | <b>2</b> 71% 🔲 ' |
|------------|-----------|----------|----------|------------------|
|            |           | Settings |          |                  |
| Account S  | Settings  |          |          | >                |
| Advanced   | Settings  | ;        | >        | >                |
| Provisioni | ng Settir | igs      |          | >                |
| Custom S   | ettings   |          |          | >                |
| About Ver  | sion      |          |          | >                |
| Debug      |           |          |          | >                |
| Delete All | Call Hist | ory      |          |                  |
|            |           |          |          |                  |
|            |           |          |          |                  |
|            |           |          |          |                  |
|            |           |          |          |                  |
|            |           |          |          |                  |
|            |           |          |          |                  |
|            |           |          |          | \$               |
| Contacts   | Conf      | Keypad   | Messages | Settings         |

กดที่แถบ Settings แล้วกด
เลือกรายการเมนูชื่อ Advanced
Settings

| AIS 4G                  | 09:36                             | 2 70% 🔳                  |
|-------------------------|-----------------------------------|--------------------------|
| <                       | Advanced Se                       | ettings                  |
| DND Sett                | ings                              | Block 24 Hours $\rangle$ |
| Network S               | ettings                           |                          |
| WiFi Only               |                                   |                          |
| QoS Sett                | ings                              | $\rangle$                |
| Additional              | Settings                          |                          |
| GDS Sett                | ings                              | >                        |
| LDAP Set                | tings                             | $\rightarrow$            |
| BLF                     |                                   | $\bigcirc$               |
| BLF List                |                                   | $\rangle$                |
| Vibrate V               | /hen Ringing                      |                          |
| Default A<br>Notificati | ccount Registrat<br><del>on</del> | on                       |
| Run in Ba               | ckground                          |                          |
|                         |                                   |                          |
| $\bigcirc$              |                                   | چ 🔅                      |
| Contacts                | Conf Keypad                       | Messages Settings        |

2. ทำการเลื่อนเปิดการทำงาน
Run in Background ให้เป็นสีฟ้า
ดังภาพ

| AIS 4G       |          | 09:35    | ¥ /1% 🔳' |
|--------------|----------|----------|----------|
|              |          | Settings |          |
| Account Se   | ettings  | >        | >        |
| Advanced     | Setting  | S        | >        |
| Provisionin  | g Setti  | ngs      | >        |
| Custom Se    | ttings   |          | >        |
| About Vers   | ion      |          | >        |
| Debug        |          |          | >        |
| Delete All C | Call His | tory     |          |
|              |          |          |          |
|              |          |          |          |
|              |          |          |          |
|              |          |          |          |
|              |          |          |          |
|              |          |          |          |
| 0            |          |          | *        |
|              |          |          |          |

กดที่แถบ Settings แล้วกด
เลือกรายการเมนูชื่อ Account
Settings

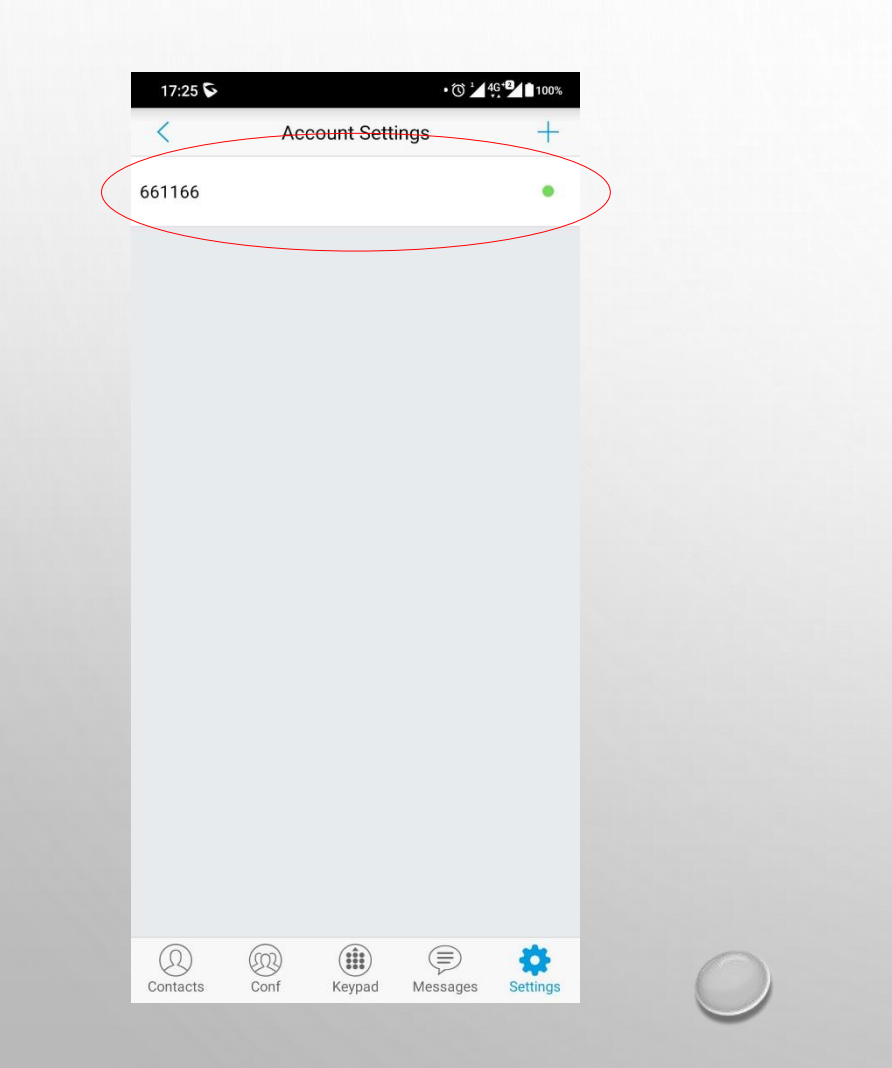

#### กดที่บัญชีผู้ใช้โทรศัพท์ (SIP Account) ของท่าน ดังภาพ

| 10:34 💊 🛦                                                                   |                      |          | .ıl 93% 🗋 |
|-----------------------------------------------------------------------------|----------------------|----------|-----------|
| <                                                                           | 661166               |          |           |
| CALL SETTINGS                                                               |                      |          |           |
| <b>Ringtone</b><br>Default (Easy lyrics-lirik<br>Lonely (Feat. Jiselle) s.r | 이기광 (Lee<br>np3 (1)) | Gikwang) | >         |
| DialPlan                                                                    |                      |          |           |
|                                                                             | ×                    |          |           |
| DialPlan Prefix                                                             |                      |          |           |
| DialPlan Settings<br>{x+ *x+ *++}                                           |                      |          |           |
| Use # as Dial Key                                                           |                      |          |           |
|                                                                             |                      |          |           |
| Call Forward                                                                |                      |          |           |
|                                                                             | ×                    |          |           |
| Call Forward Settings                                                       | 5                    |          | >         |
| Auto Answer<br>Enable Intercom/Paging                                       | 3                    |          | >         |
| BroadSoft                                                                   |                      |          |           |
| bioddoon                                                                    |                      |          |           |
| Contacts Conf                                                               | Keypad               | Messages | Settings  |

หัวข้อ Auto Answer ให้เลือก
เป็น Enable Intercom/Paging
ดังภาพ เพื่อรองรับการสื่อสาร
รูปแบบ Intercom

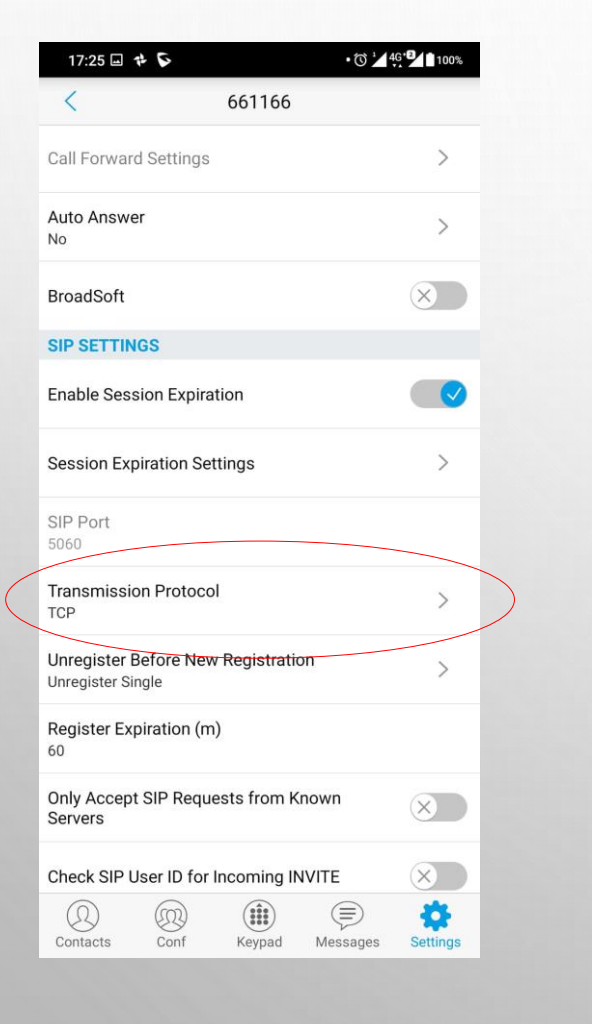

# หัวข้อTransmission Protocol ให้เลือกเป็น TCP ดังภาพ

ตั้งค่าดึงข้อมูลรายการเบอร์โทรติดต่อภายในคณะฯ แสดงบนโปรแกรม Grandstream Wave

#### ตั้งค่าดึงข้อมูลรายการเบอร์โทรติดต่อภายในคณะฯ แสดงบนโปรแกรม Grandstream Wave

กดที่แถบ Settings แล้วกดเลือก
รายการเมนูชื่อ Advanced Settings

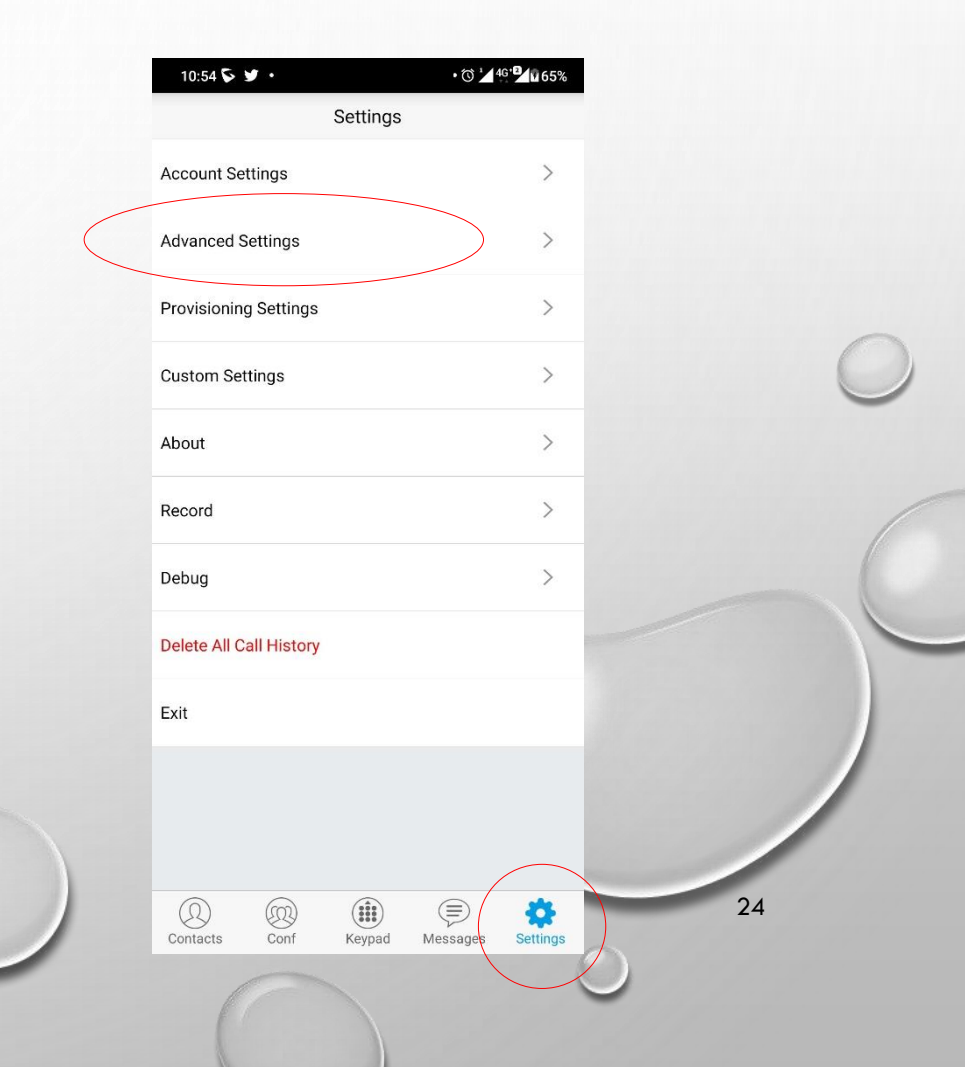

# ตั้งค่าดึงข้อมูลรายการเบอร์โทรติดต่อภายในคณะฯ แสดงบนโปรแกรม

#### Grandstream Wave

2. กดรายการเมนูชื่อ LDAP Settings

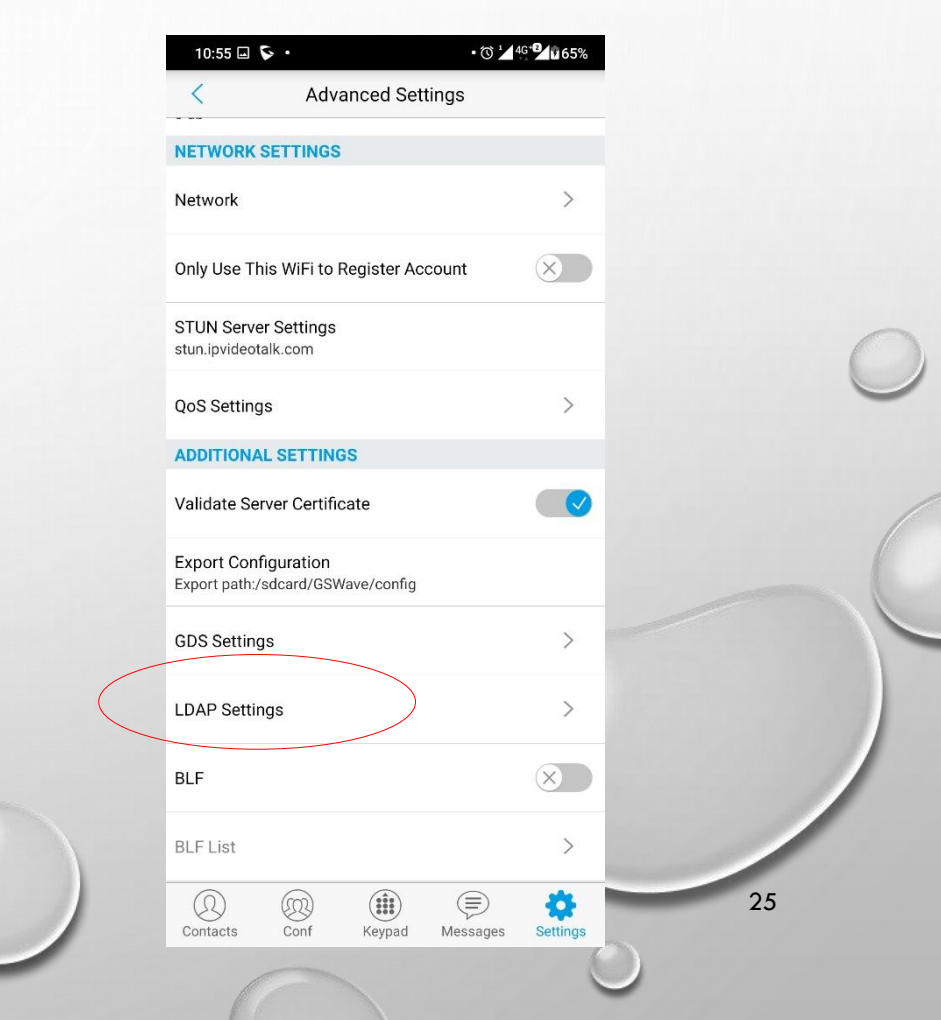

#### ตั้งค่าดึงข้อมูลรายการเบอร์โทรติดต่อภายในคณะฯ แสดงบนโปรแกรม Grandstream Wave

 กดที่รายการเมนูชื่อ Scan QR Code เพื่อตั้งค่าดึงข้อมูลรายการหมายเลขติดต่อ ภายในของคณะวิทยาการจัดการ ด้วย QR

Code

| > |
|---|
| > |
| > |
|   |

(E) Messages

(Q) Contacts

#### ตั้งค่าดึงข้อมูลรายการเบอร์โทรติดต่อภายในคณะฯ แสดงบนโปรแกรม Grandstream Wave

4. ทำการสแกน QR Code เพื่ออ่านการตั้งค่า ดึงข้อมูลรายการหมายเลขติดต่อภายในของ คณะวิทยาการจัดการ สแกน QR Code ได้ที่ https://phone.ms.src.ku.ac.th (เข้าสู่ระบบด้วย บัญชีผู้ใช้เครือข่ายนนทรี) แล้วเลือกเมนู "ตั้งค่า โปรแกรมโทรศัพท์" มุมบนขวามือ

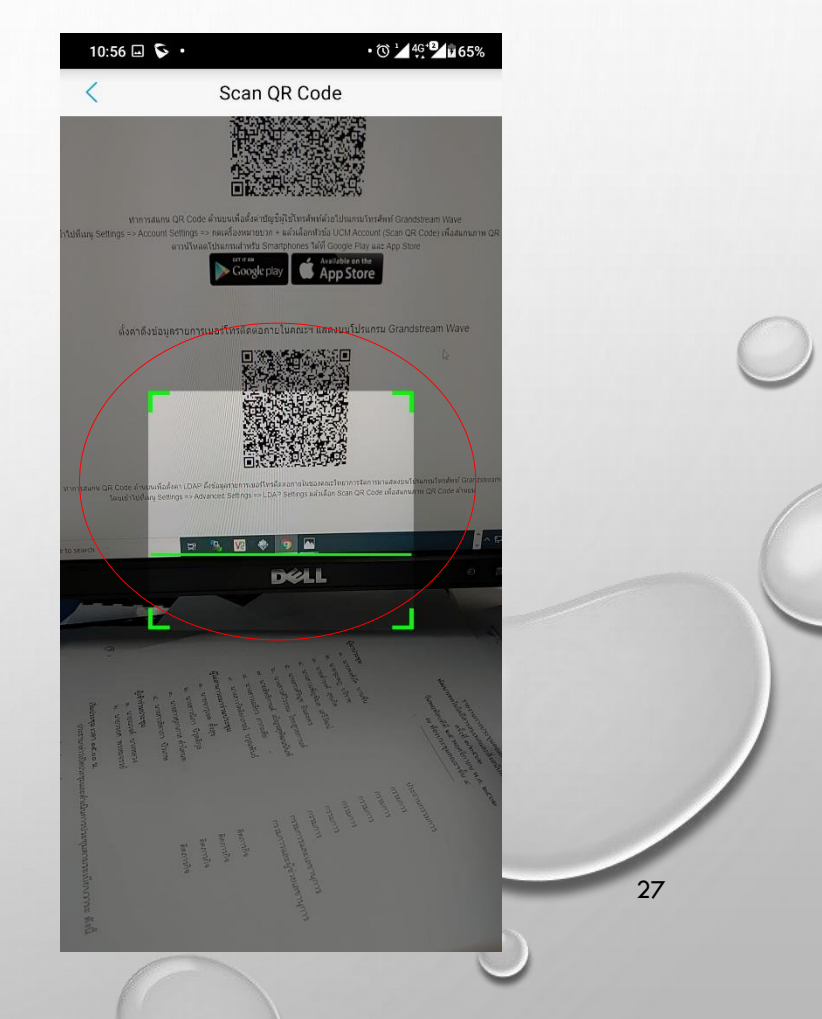

# 💠 ตั้งค่าดึงข้อมูลรายการเบอร์โทรติดต่อภายในคณะฯ แสดงบนโปรแกรม

#### Grandstream Wave

ระบบแสดงหน้าต่างให้ยืนยันการตั้งค่า
ให้กดเลือก Yes เพื่อยืนยันการแก้ไขการ
ตั้งค่า

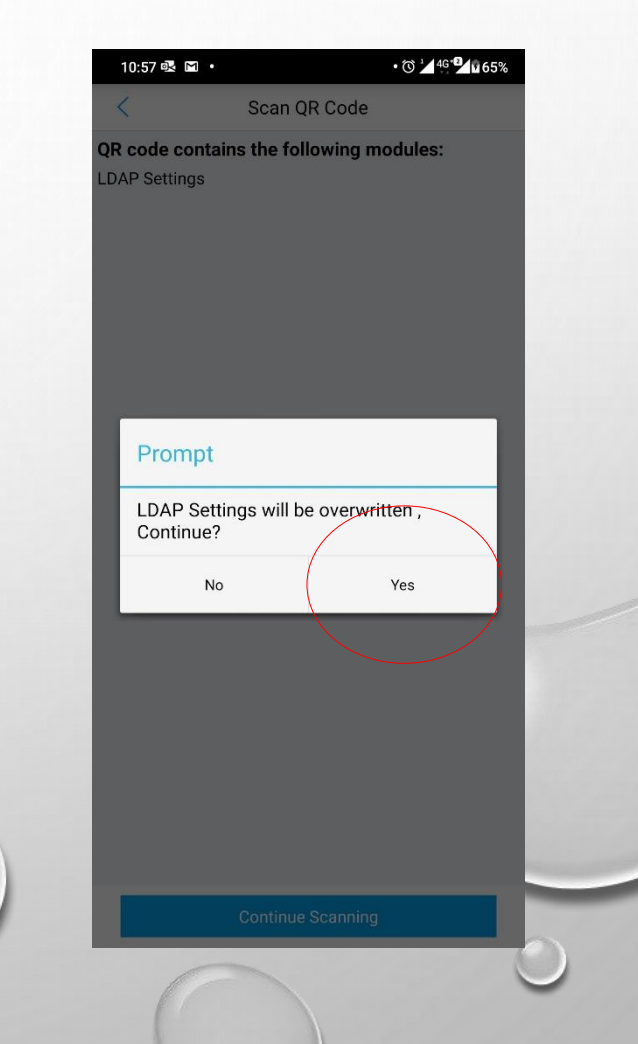

# 🕈 ตั้งค่าดึงข้อมูลรายการเบอร์โทรติดต่อภายในคณะฯ แสดงบนโปรแกรม

#### Grandstream Wave

5. ระบบแสดงการตั้งค่า ให้กด
เครื่องหมายเช็คถูก √ มุมบนขวามือ เพื่อ
ยืนยันการตั้งค่า

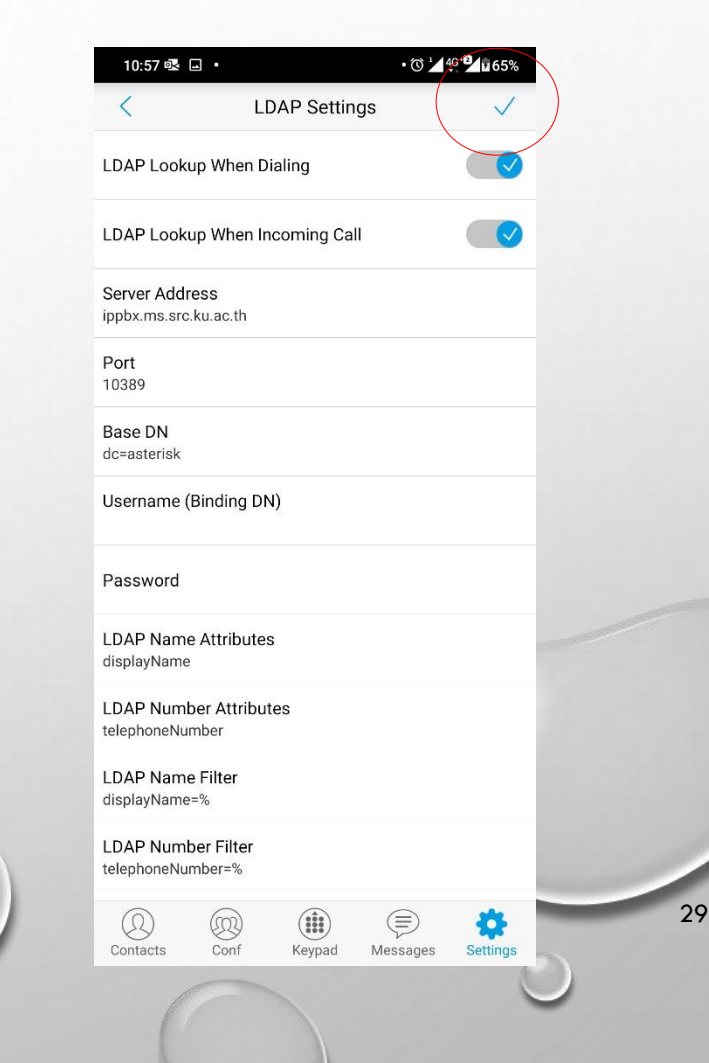

# ตั้งค่าดึงข้อมูลรายการเบอร์โทรติดต่อภายในคณะฯ แสดงบนโปรแกรม

#### Grandstream Wave

 กดที่แถบ Contacts เพื่อดูข้อมูล รายการหมายเลขติดต่อภายในคณะ
วิทยาการจัดการ หรือค้นข้อมูลหมายเลขที่ ต้องการติดต่อได้ที่ช่อง Search ด้านบน หลังจากนั้นเลือกรายชื่อที่ต้องการติดต่อ

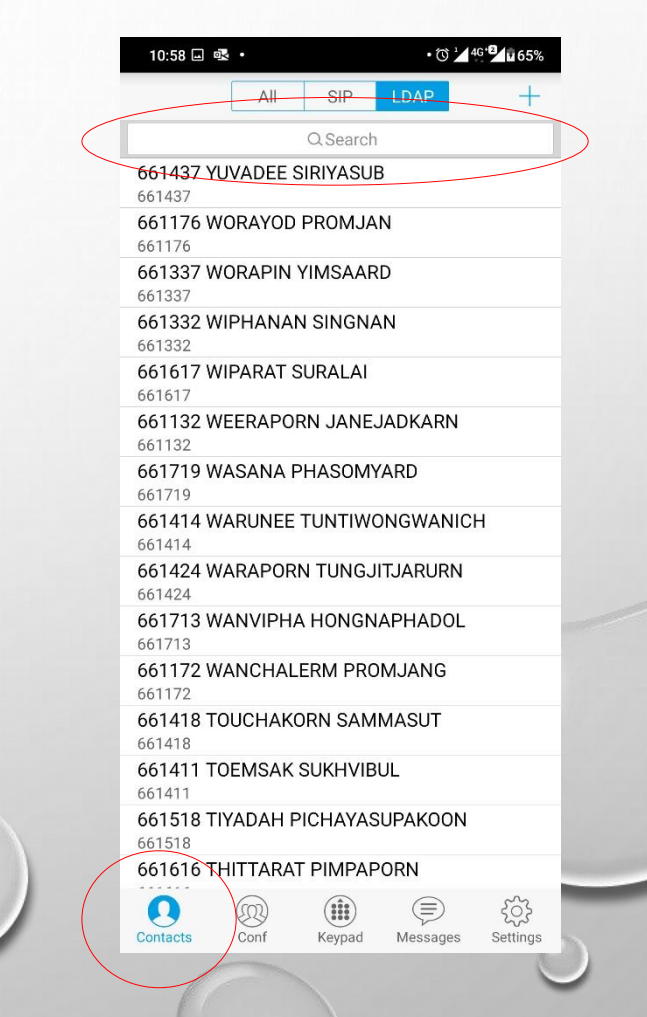

#### ตั้งค่าดึงข้อมูลรายการเบอร์โทรติดต่อภายในคณะฯ แสดงบนโปรแกรม Grandstream Wave

8. กดเครื่องหมายรูปหูโทรศัพท์ (สี่ฟ้า)
เพื่อโทรติดต่อ

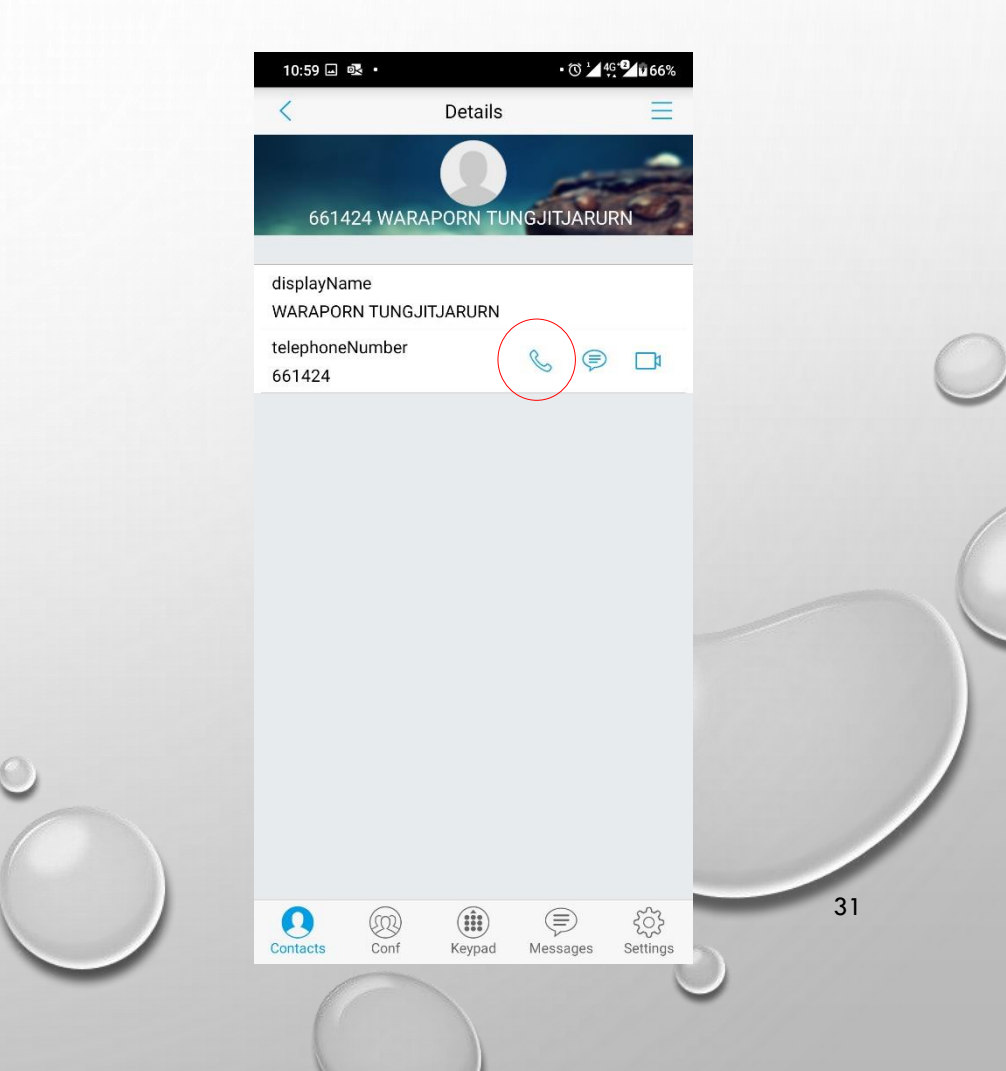

# ตั้งค่าดึงข้อมูลรายการเบอร์โทรติดต่อภายในคณะฯ แสดงบนโปรแกรม Grandstream Wave 9. กดปุ่ม Dial เพื่อเริ่มการโทรออก รอ

หมายเลขปลายทางรับสาย และทำการ สนทนาได้ทันที

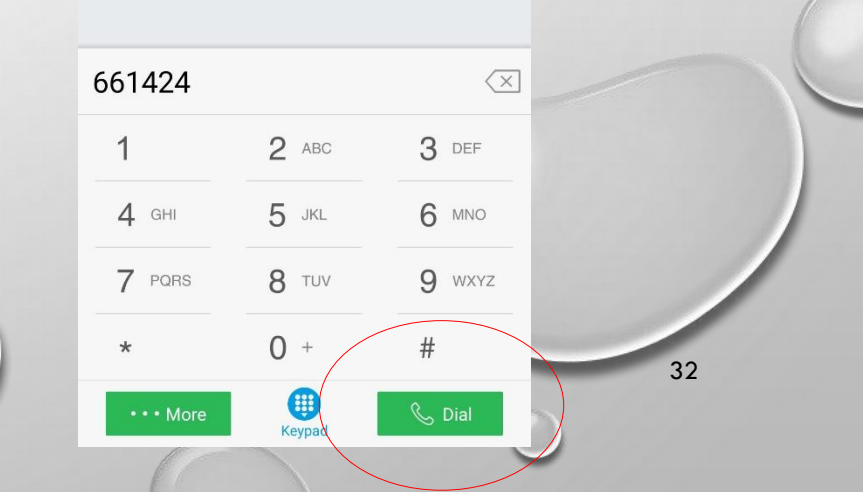

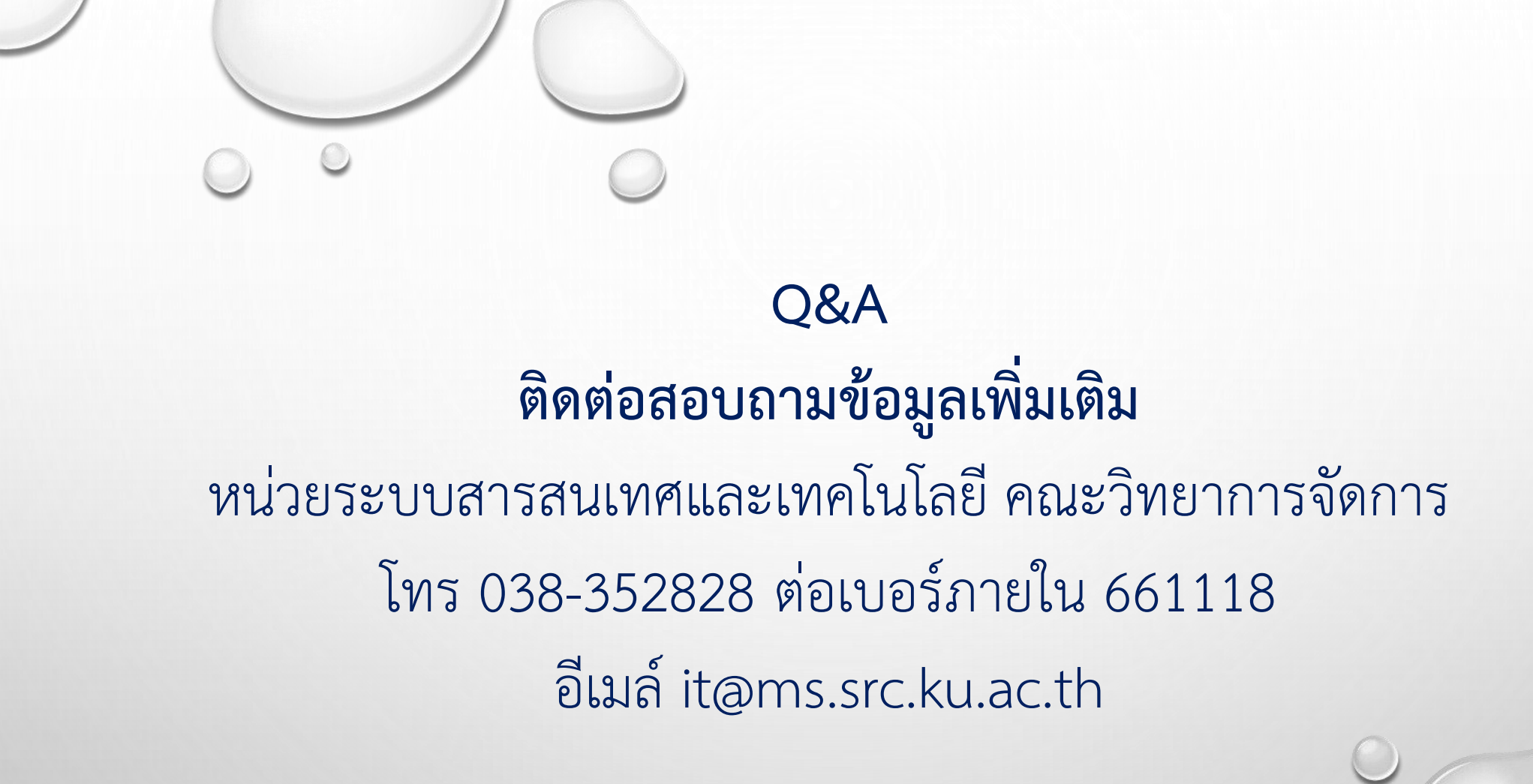